# Pebble Support Center

Last Updated: Oct 01, 2014 01:59PM PDT

#### Home

Tweet

| 125k |
|------|
| Like |

4.6k

How it works Compatibility **Terminology Pebble Settings Features Battery Life** 

Introduction to Pebble

# How it works

Pebble connects by Bluetooth (2.1 + EDR and 4.0) to your iPhone or Android device. Setting up Pebble is as easy as downloading the Pebble app onto your phone. All software updates are wirelessly transmitted to your Pebble.

Back to the Top

Contact Us

#### Email Us

#### Tweets

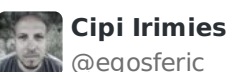

@Pebble has great Customer St Retweeted by Pebble Suppor Expand

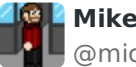

📲 Mike Koza

@michaeldkoza

It's gotta be said, @Pebble has Retweeted by Pebble Suppor

Expand

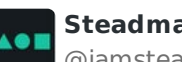

Steadman

@iamsteadman

Pleasantly surprised by @Pebble Retweeted by Pebble Suppor

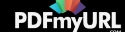

# Compatibility

iPhone 4, 4s, 5, 5c and 5s with iOS 6 or iOS7. Android devices running OS 4.1 and up. Unfortunately Pebble does not work with Blackberry, Windows Phone 7, or Palm phones at this time.

Back to the Top

# Terminology

The Main Menu is where you can scroll through to select which app you would like to use or setting you would like to manage.

Pebble has four buttons. The left button is called the '**back**' button, which is used for returning to the previous screen or entering your watchface app from the main menu. On the right side, the top and bottom ('**up**' and '**down**') buttons generally are used for scrolling through lists. The center button is used to '**select**' an item in a list or start an app on Pebble. It can also be used to get to the main menu from a watchface.

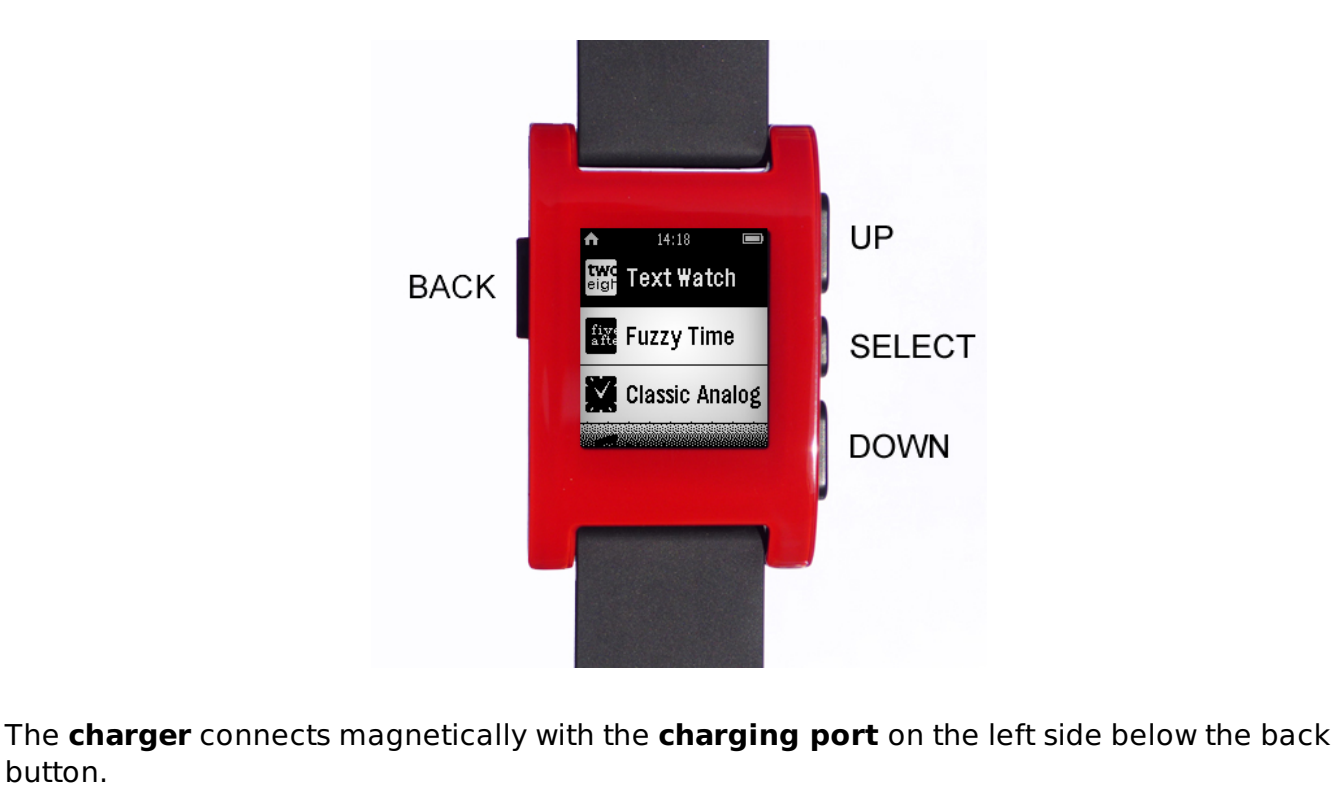

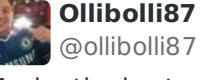

Maybe the best customer servic

Retweeted by Pebble Suppor

Expand

Expand

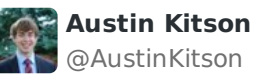

@AustinKitson

@PebbleHelp Thx, very fast sup Retweeted by Pebble Suppor

button.

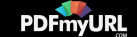

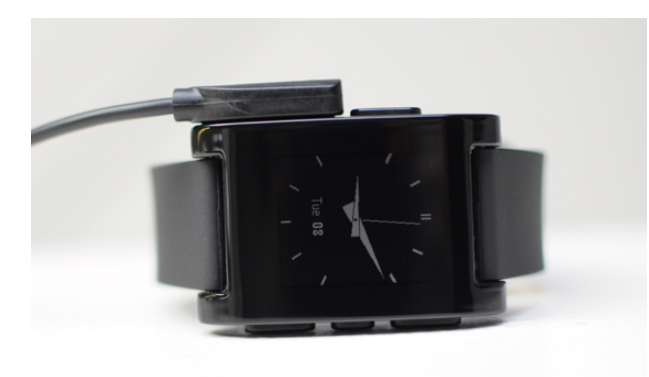

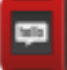

The Pebble App is the smartphone app that must be downloaded on your <u>Android</u> or <u>iPhone</u>.

Back to the Top

# Pebble Settings

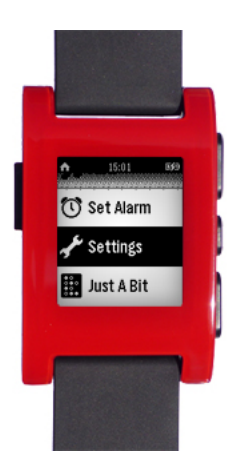

#### Settings

The settings menu will allow you to customize Pebble's features. To access each of these settings, press Select while the item is highlighted in the list of settings.

#### Bluetooth

To make Pebble discoverable to your smartphone, the Bluetooth must be "ON" in your settings. To disable Bluetooth, press Select while 'Bluetooth ON' is

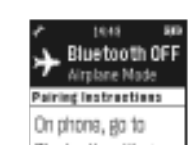

Created by PDFmyURL. Remove this footer and set your own layout? Get a license!

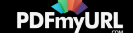

highlighted. When "Airplane Mode" is on, you will not be able to receive notifications and time will not be synced.

## Notifications

You can decide when and how you're notified. From this menu you can turn off notifications altogether, set a recurring Do Not Disturb schedule, disable vibration on your watch, change the font size, and clear the history on your Pebble.

# Date & Time

While your Pebble is not connected to a smartphone, you can manually update the date and time on your Pebble.

## Display

From the Display screen, you can enable/disable the backlight, notifications, and vibration. You can also choose what triggers the backlight and which font size you would prefer for notifications.

## About

The About screen contains Pebble hardware and software version information.

# Shut Down

Shut down turns off your Pebble. In Shutdown mode, Pebble will still keep time. 

To turn Pebble back on, press and hold any button for 3 seconds

# **Factory Reset**

If you are having difficulty with Pebble, it may be necessary to restore Pebble to Factory settings. For more information, please click here.

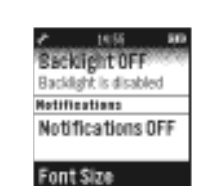

DUCUUUTI SCUTISS

and select Pebble.

Fnahled

Set Year

2013

level.

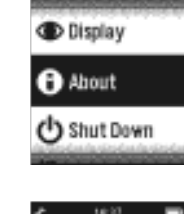

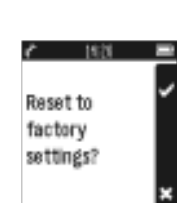

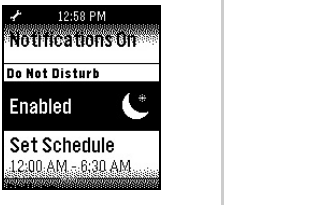

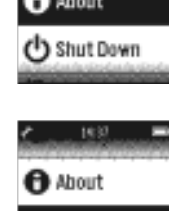

🖒 Shut Down

Factory Reset

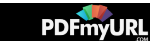

#### Back to the Top

# Features

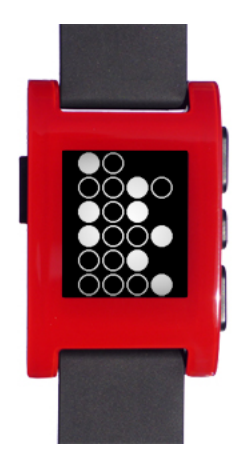

#### Watchfaces

One of the best features about Pebble is the ability to customize it. Watchfaces can be found within the appstore on your Pebble mobile app or you can visit 3rd party sharing websites on your phone to download from there.

You can easily download and scroll through up to 8 stored watchfaces.

To learn how to download or create your own watchfaces, <u>click</u> <u>here</u>.

#### **Music Controller**

Select the Music controller from main menu to control music playing on your smartphone. Currently, Pebble can control the default music app and Google music on Android, and Pandora, Spotify and any other music app that implements default music controls on iOS.

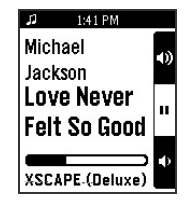

Once inside the app, if you press and hold the select button for one second, the ability to skip tracks using the up and down buttons will change to volume control.

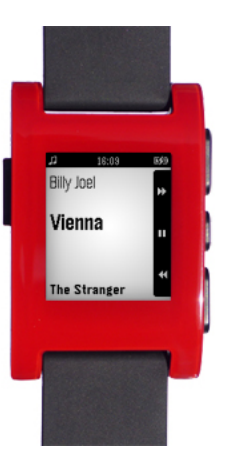

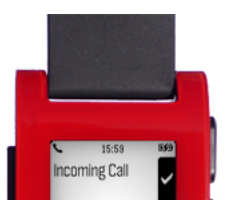

## **Phone calls**

Pebble vibrates when you receive an incoming call and displays number if you have caller-ID. If the caller is in your address book, Pebble will display the name instead. On iOS. you can accept (Up button), reject (Down button), or

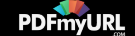

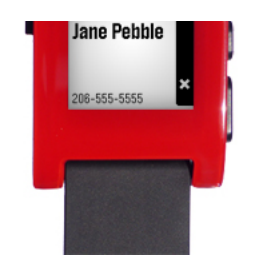

dismiss the notification (Back button). On Android, you can silence the call (Down button) or dismiss the notification (Back button). Pebble does not have a speaker, so the call will be accepted on

the handset, Bluetooth headset or car kit.

### **Message Notifications**

Receive SMS, iMessage, email, and compatible social media messages right to your wrist. If the content of the message is more than can be displayed at once on the Pebble screen, you can scroll through the message using the Up and Down buttons.

If multiple messages come in short succession, they will be stacked so that you can easily scroll through them.

If you miss a message or want to review past messages, they can be viewed from the main menu on Pebble by selecting Notifications.

To exit the app or dismiss the message, press the Back button. If you need help setting up your notifcations, please see <u>iOS Notifications</u> or <u>Android</u> <u>Notifications</u>.

NOTE: On Android, Pebble only supports native SMS, Google Voice SMS and Google Talk notifications at this time.

Back to the Top

#### \_

# **Battery Life**

Pebble's battery should last between 5-7 days, depending on the number of notifications received per day, type of apps used, and the use of the backlight. The indicator can be found in the top right corner of the menu screens and notifications. The low battery indicator is not visible on watchfaces.

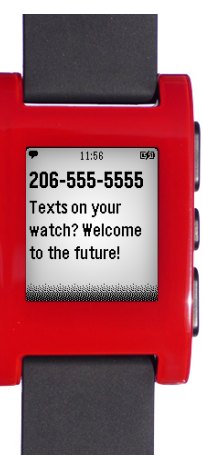

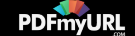

| ★ 14:18                                                                                                    |
|----------------------------------------------------------------------------------------------------|
| eigh Text Watch                                                                                                    |
| Six: Fuzzy Time                                                                                                    |
| Classic Analog                                                                                                    |
|                                                                                                    |
| Here is a breakdown of the different symbols you may see:                                                                                                    |
| <ul> <li>The battery is empty: you will need plug Pebble in to charge immediately</li> <li>Your Pebble is plugged in and charging</li> <li>Your Pebble is plugged in and fully charged</li> </ul> |
| 🗖 - The battery is full and detached from the charger                                                                                                    |
| Charge your Pebble until the battery indicator shows it's full 📴 . Charging from a depleted state to a full battery should take approximately 3 hours.                                            |
|                                                                                                    |
| Back to the Top                                                                                                    |
| I found this article helpful                                                                                                    |
| I did not find this article helpful                                                                                                    |
|                                                                                                    |

Customer service software powered by Desk.com

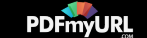

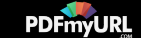